## Comment déposer un fichier sur Cjoint.com

Le site https://www.cjoint.com/ permet de déposer un à un des documents sur ce site d'hébergement et d'obtenir un lien direct de téléchargement pour chaque document déposé. Chaque fichier/document est limité à une taille maximum de 15Go. Aucun enregistrement n'est requis sur le site, il faut simplement fournir une adresse mail sur laquelle sera immédiatement adressé par le site un courriel contenant les éléments permettant de gérer le fichier déposé, à savoir un lien pour le télécharger et un autre lien qui permet de supprimer le fichier du site.

## **Exemple:**

Dans l'écran principal du site, il est possible de télécharger un fichier (photo, document, archive,...) pour une diffusion que vous souhaitez publique ou privée et limitée ou non dans le temps. Vous renseignez une adresse mail valide, vous ajoutez éventuellement un commentaire et vous cliquez sur le bouton bleu "Créer le lien Cjoint" situé au bas de la page.

L'écran suivant confirme que le lien a bien été créé. Vous pouvez cliquer sur le lien fourni par cette page et vérifier que le document est bien en ligne. Notez que c'est un lien direct sur votre fichier, il n'y a pas d'écran intermédiaire au travers de votre navigateur contrairement à d'autres hébergeurs.

Vous recevez très rapidement un mail à l'adresse mail indiquée qui vous indique les liens nécessaires à la consultation/téléchargement du fichier et à son éventuelle suppression. Ci-joint un exemple de mail recu lors de la publication d'une documentation technique en format pdf.

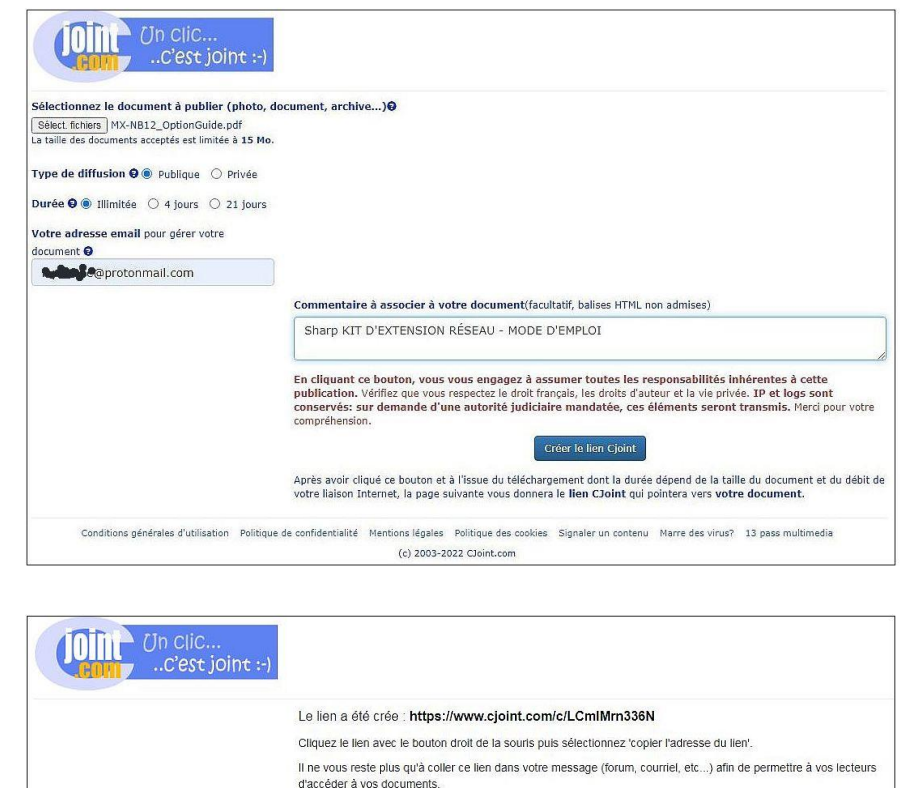

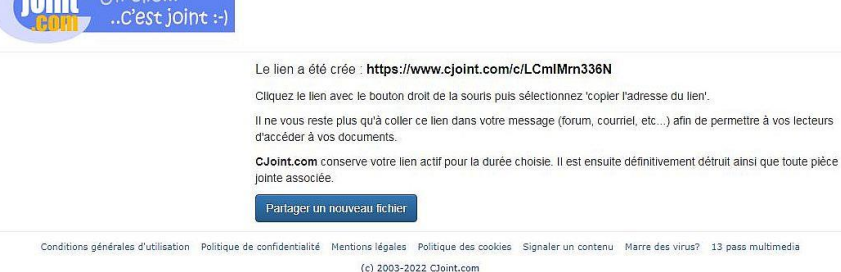

## Votre publication sur cjoint.com : MX-NB12-OptionGuide.pdf De : webmaster@cjoint.com <webmaster@cjoint.com> @protonmail.com < @@protonmail.com> À: Date : samedi 12 mars 2022 à 12:38 Bonjour, Merci d'utiliser les services de <u>CJoint.com</u>. Votre document "MX-NB12-OptionGuide.pdf" est disponible ici: https://www.cjoint.com/c/LCmlMrn336N Pour le supprimer, cliquez le lien suivant: https://www.cjoint.com/efface?fic=ni830A3Ir6sj Votre commentaire est : Sharp KIT D'EXTENSION RÉSEAU - MODE D'EMPLOI Vincent webmaster@cjoint.com

Enfin, dans l'hypothèse où vous décidez de supprimer le fichier en activant le lien fourni dans le mail, une confirmation vous sera demandée et le fichier sera définitivement supprimé du site Cjoint.com, accompagné d'un écran de confirmation.

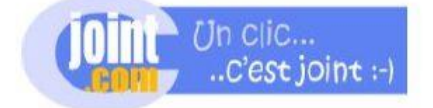

(https://www.cjoint.com/)

le lien CJoint du document LCmlMrn336N\_MX-NB12-OptionGuide.pdf a bien été supprimé

Conditions générales d'utilisation (https://www.cjoint.com/cgu) Politique de confidentialité (https://www.cjoint.com/confidentialite) Mentions légales (https://www.cjoint.com/legal) Politique des cookies (https://www.cjoint.com/cookie\_policy) Signaler un contenu (https://www.cjoint.com/report) Marre des virus? (https://www.cjoint.com/en-finir-avec-les-virus-informatiques) 13 pass multimedia (http://www.13pass.com)

(c) 2003-2022 CJoint.com

## PhD

----(Fin de document)----